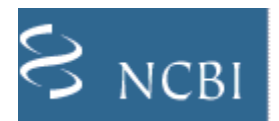

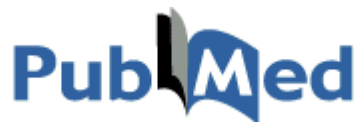

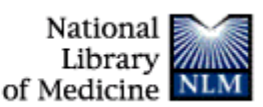

PubMed จัดทำโดย National Library of Medicine (NLM) และ National Center for Biotechnology Information (NCBI) ครอบคลุมบทความจากวารสารการแพทย์กว่า 4,300 ชื่อเรื่อง ตั้งแต่ปี ค.ศ. 1960 ถึงปัจจุบัน ข้อมูลของ PubMed ประกอบด้วย (1) ข้อมูลจากฐานข้อมูล Medline (2) ข้อมูลบทความที่ไม่เกี่ยวข้องทางการแพทย์ (out of scope) ในของวารสาร Medline ที่ได้รับการ indexed ใน Medline (3) ข้อมูลจากวารสารของ Medline ในปีก่อนหน้าที่จะได้รับ การบันทึกลงใน Medline คุณสมบัติที่น่าสนใจอย่างหนึ่งของ PubMed คือ มี Link ไปยังเว็บไซต์ของวารสาร ทำให้ผู้ใช้ อ่านเอกสารฉบับเต็มได้ทันที ถ้ามีสิทธิเข้าใช้ หรือวารสารนั้นมีบริการ Free Online

#### การเข้าใช้

- 1. คลิกที่ PubMed (www.ncbi.nlm.nih.gov/pubmed)
- 2. จะพบหน้าจอค้นข้อมูล ดังภาพ

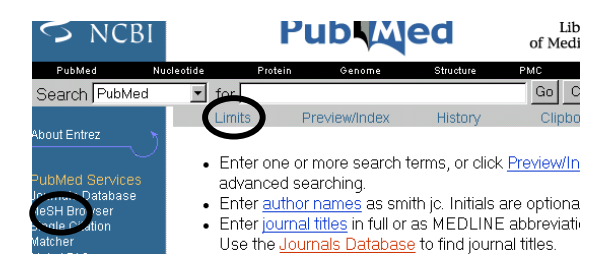

# **วิธีค้นข้อมูล** จากหน้าจอนี้คือ

- พิมพ์คำในกรอบรับคำค้น
- คลิก Go

นอกจากหน้าจอค้นข้างต้นแล้ว ยังมีหน้าจอให้เลือกอีก

2 แบบคือ

2.1 หน้าจอ Limit (คลิกที่ข้อความ Limits ใต้กรอบรับ

#### คำค้น) ดังภาพ

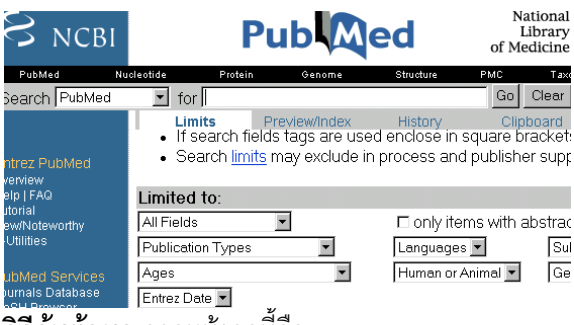

**วิธีค้นข้อมูล** จากหน้าจอนี้คือ

- พิมพ์คำในกรอบรับคำค้น แล้วคลิกเลือก Limits ที่ ต้องการ เช่น กลุ่มอายุ ปีพิมพ์ ภาษา ประเภทของ บทความ เป็นต้น
- คลิก Go

2.2 หน้าจอ Single Citation Matcher (คลิกที่ข้อความ Single Citation Matcher ที่เมนูซ้ายมือ)

#### **Citation Matcher for Single Articles**

| leotide                                          | Protein    | Genome       | Structure        | PopSe    |  |
|--------------------------------------------------|------------|--------------|------------------|----------|--|
| Enter inf                                        | ormation a | about the ar | ticle you wish t | to find. |  |
| Journal:                                         |            |              |                  |          |  |
| Date:                                            |            |              |                  |          |  |
| Volume:                                          |            | Issue:       | First page:      |          |  |
| Author's last name and initials (e.g., Smith BJ) |            |              |                  |          |  |
| Title words:                                     |            |              |                  |          |  |
| Search                                           | Clear      |              |                  |          |  |

**วิธีค้นข้อมูล** พิมพ์คำค้นที่ต้องการ ต่อไปนี้ แล้วคลิก

Search

- ชื่อวารสาร (Journal) ทั้งชื่อเต็ม และชื่อย่อ
- ปีพิมพ์ของวารสาร (Date)
- Volume, Issue, หน้าแรกของบทความ (First page)
- คำบางคำในชื่อบทความ (Title words)

## 3. รูปแบบคำค้น

- ชื่อคน ใช้ Last name ตามด้วยอักษรย่อชื่อต้น เช่น phanuphak p
- คำเดียว หรือ กลุ่มคำ เช่น malaria, heart disease
- การละคำ ใช้เครื่องหมาย \* เช่น prevent\* ผลการ
  ค้นคือ prevent, prevention, preventive,
  prevented เป็นต้น
- การเชื่อมคำค้นด้วย AND, OR, NOT ตัวเชื่อมคำ ค้นต้องใช้อักษรตัวใหญ่ เช่น malaria OR aids, diabetes AND hypertension, aids NOT tuberculosis

4. ฐปแบบผลการค้น จะแสดงเป็นผลการค้น

อย่างย่อ (Summary) ดังภาพ

| Display Summary Show: 20 Sort Send to                                                                     | Text 💌                  |
|----------------------------------------------------------------------------------------------------|-------------------------|
| Items 1-20 of 41292                                                                                       | Page 1 of 2065 Next     |
| 🗆 1: Wu JH, Wang XH, Yi YH, Lee KH.                                                                       | Related Articles, Links |
| Anti-AIDS agents 54. A potent anti-HIV chalcone and to<br>Desmos.                                         | flavonoids from genus   |
| Bioorg Med Chem Lett. 2003 May 19;13(10):1813-1815.<br>PMID: 12729671 [PubMed - as supplied by publisher] |                         |

4.1 ผลการค้นจะแสดง (Show) หน้าจอละ 20 รายการ ถ้าต้องการดูรายการที่ 21 ขึ้นไปให้คลิกที่ Next หรือพิมพ์เลขหน้าที่ต้องการที่กรอบ Page ดังภาพ

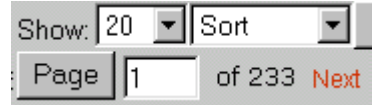

4.2 สามารถสั่งเรียงผลการค้น ตามชื่อผู้แต่ง ชื่อวารสาร หรือปีพิมพ์ ได้ โดยคลิกเลือกที่ Sort แล้วคลิก Display ดังภาพในข้อ 4.1

## 5. **ผลการค้นอย่างย่อ** เรียกดูข้อมูลต่าง ๆ ได้ ดังนี้

- คลิกชื่อบทความ หรือไอคอนรูปกระดาษหน้าชื่อ บทความเพื่อดูรายละเอียดเพิ่มเติม (รูปแบบ Abstract ข้อ 6) ครั้งละ 1 บทความ
- □ 1: Wu JH, Wang XH, Yi YH. Lee KH. Related Articles, Links
- Anti-AIDS agents 54. A potent anti-HIV chalcone a Desmos. Bioorg Med Chem Lett. 2003 May 19;13(10):1813-1815.
- คลิก Related Articles เพื่อดูบทความที่มีเนื้อหา ใกล้เคียงกัน
- คลิก Links เพื่อตรวจสอบว่ามีเอกสาร (Books) เว็บไซต์ (Link out) เกี่ยวข้องกับบทความหรือไม่

5.1 การเรียกดูรายละเอียดเพิ่มเติมครั้งละหลาย บทความพร้คมกัน

- คลิกกรอบสี่เหลี่ยมหน้าชื่อบทความที่ต้องการ
- คลิกลูกศรข้างข้อความ Summary เพื่อเลือกรูป แบบผลการค้นเป็น Abstract (ตามข้อ 6)

Display Summary

คลิก Display

5.2 การ Print และ Save ผลการค้น

- คลิกกรอบสี่เหลี่ยมหน้าชื่อบทความ ถ้าต้องการ เลือก print save บางรายการ ส่วนการ Print Save ทุกรายการ ไม่ต้องคลิกเลือก
- คลิกลูกศรข้างข้อความ Summary เพื่อเลือกรูป แบบผลการค้นที่ต้องการ (ควรเลือก Abstract )
- คลิกเลือก Text (ถ้าต้องการ print) หรือ File (ต้องการ save) จากเมนูด้านบน แล้วคลิก Send to ดังภาพ

#### Send to Text

- การเลือกคลิก Text โปรแกรมจะจัดจอภาพให้เหลือ เฉพาะข้อความที่เป็นผลการค้น เพื่อให้คลิกเมน File ของเบราเซอร์ แล้วเลือก Print ต่อไป
- การเลือกคลิก File โปรแกรมจะมีหน้าต่างให้เลือก drive/directory และชื่อไฟล์ที่ต้องการจัดเก็บต่อไป ควรจัดเก็บข้อมูลในรูป text file หรือ all file ตั้ง extension เป็น txt เช่น test.txt

#### หน้าจอแสดงผลการค้นแบบ Abstract 6.

| Display Abstract                                                   | Show: 20 Sort       | ▼ Send to Text          |  |  |  |
|--------------------------------------------------------------------|---------------------|-------------------------|--|--|--|
| □ 1: Age Ageing 199<br>FREE full text article<br>ageing.oupjournal | 9 Mar;28(2):199-203 | Related Articles, Links |  |  |  |
| Mortality tren                                                     | ds of elderly peopl | e in Taiwan from        |  |  |  |
| Leung KK, Tang LY, Chie WC, Lue BH, Lee LT.                        |                     |                         |  |  |  |
| ะ<br>ช                                                             | a a a a             | a                       |  |  |  |

หน้าจอนี้จะแสดงรายละเอียดที่เพิ่มเติม คือ

- Link ไปยังเอกสารฉบับเต็ม โดยคลิกที่ไอคอนด้าน ล่างสี่ควารสาร
- ที่อยู่ของผู้เขียนคนที่ 1, บทคัดย่อ (ถ้ามี), ,
- เรียกดูบทความ หนังสือ หรือเว็บไซต์ที่เกี่ยวข้องได้ เช่นเดียวกับผลการค้นแบบ Summary โดยคลิกที่ Related Articles หรือ Link
- Print และ Save ผลการค้น โดยทำตามขั้นตอนใน ข้อ 5.2

จัดทำโดย ปรียาพร ถกษ์พินัย สถาบันวิทยบริการ จุฬาลงกรณ์มหาวิทยาลัย (พิมพ์ครั้งที่ 2) มิถนายน 2546